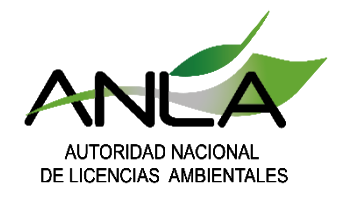

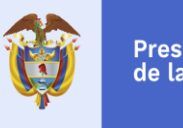

# SOCIALIZACIÓN NUEVO FORMULARIO VITAL:

Certificación ambiental para acceder al incentivo de **Descuento en el impuesto de Renta** por Inversiones en Control del Medio Ambiente o en Conservación y Mejoramiento del Medio Ambiente

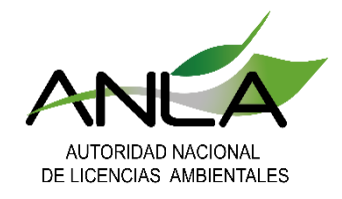

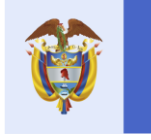

## Notas Iniciales:

Señor usuario a lo largo del formulario encontrará **iconos de ayuda** en los cuales podrá consultar la información que puede incluir y adjuntar en cada sección, por ello es importante que de clic encima de cada uno de los íconos.

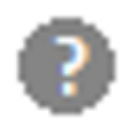

Con la información que diligencie en el formulario, **el sistema generará automáticamente algunos de los formatos**, por lo cual es importante que diligencie de forma completa toda la información solicitada.

En la sección de **Firma**, es importante que seleccione una imagen correspondiente a la firma del/los solicitante/s, ya que el sistema toma este archivo para las firmas del formato único.

Los formatos válidos para su solicitud, son los que puede descargar en el formulario, por favor diligencie correctamente estos archivos y cárguelos en donde se indica.

| Seleccionar archivo | Ningún archivo seleccionado |
|---------------------|-----------------------------|
| Descargar formato a | aquí                        |

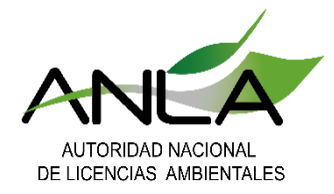

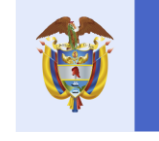

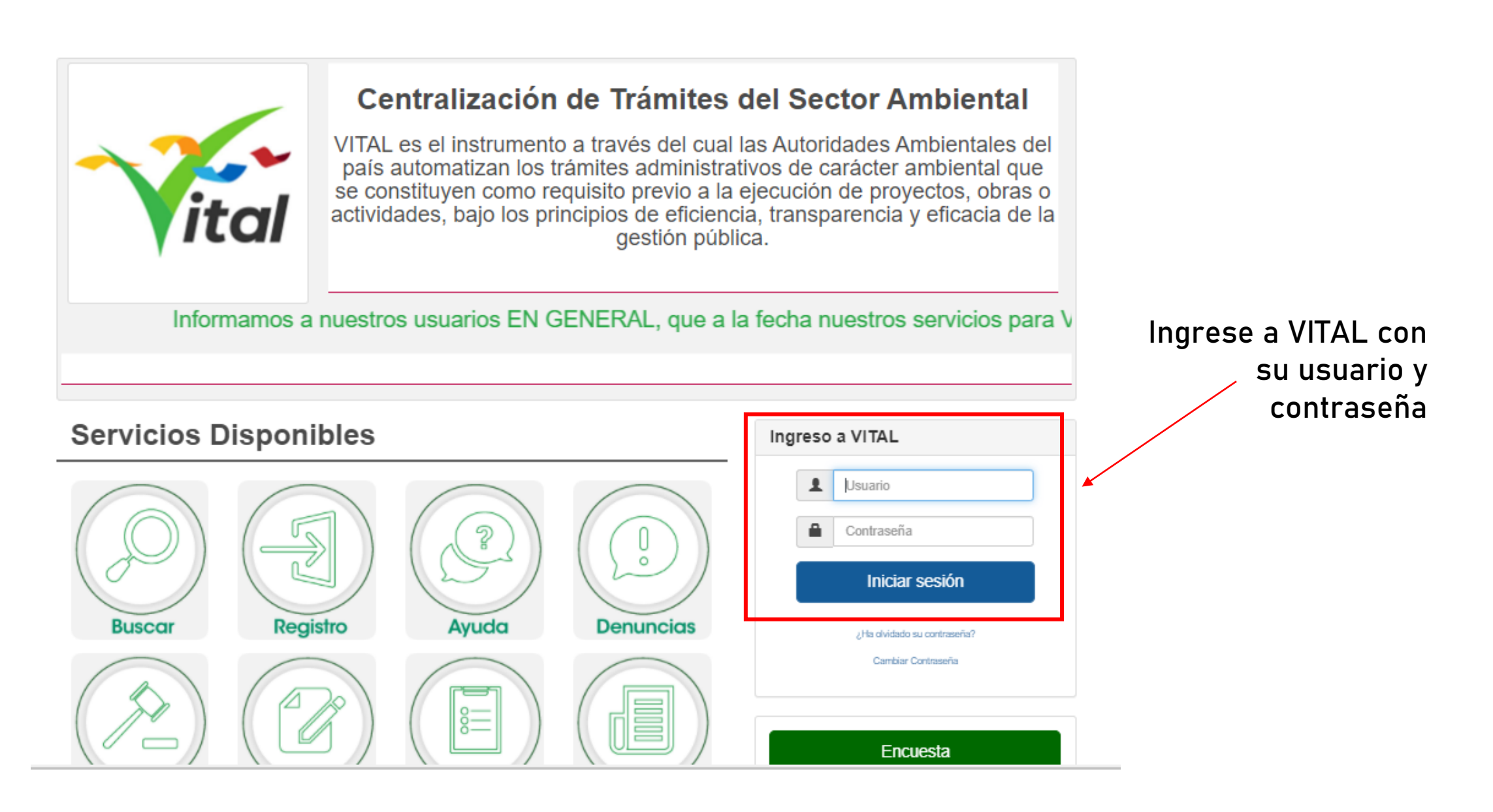

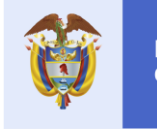

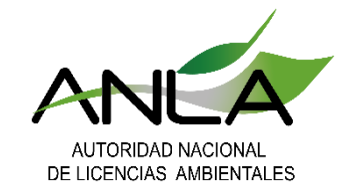

|   | miércoles, 20 de enero de 2021                                                                                      |            | Usuario:        | CECILIA SILVA TRUJILLO | Último Acceso | : Jan 20 2021 4:11PM           |   |   |
|---|----------------------------------------------------------------------------------------------------|------------|-----------------|------------------------|---------------|--------------------------------|---|---|
|   | Inicio Mis Tareas Iniciar Tràmite 🕨 Mis Tràmites Otras                                                              | s Activida | des 🕨           | Mis Datos Personales   | Seguridad     | 1 Iniciar Tràmite ANLA 🔸 Salir |   | 1 |
|   |                                                                                                    |            |                 |                        |               | Autoliquidación                |   |   |
|   |                                                                                                    |            |                 |                        |               | Licencias Ambientales          | • |   |
| 1 |                                                                                                    |            | Prueba <b>I</b> | Dinámica               | •             | Permisos Ambientales           | • | 2 |
|   | Usted se encuenta en la página principal del Sistema VITAL. Si desea Realizar un trámite, escoja la opción 'Iniciar | ar Trám I  | Registro        | Detergentes y Jabo     | nes           | Salvoconducto Unico Nacional   | • |   |
|   | proceso a través de la opción 'Mis Trámites' y para Realizar Quejas o Denuncias o Consultar, Diligenciar formula    | ario RU    | Sistema         | de Recolección Sele    | ctiva 🕨       | Otras Actividades              | • |   |
|   |                                                                                                    | 3          | Benefici        | os Tributarios         | •             | Solicitud Registro BT          |   |   |
|   |                                                                                                    |            |                 |                        |               |                                |   |   |
|   |                                                                                                    |            |                 |                        |               |                                |   |   |
|   | Convright © 2021 Autoridad Nacional de Licencias Ambientales - ANLA                                                 |            |                 | Térr                   | ninos de uso  | Política de privacidad         |   |   |

#### Seleccione el trámite "Solicitud Registro BT" mediante la ruta indicada

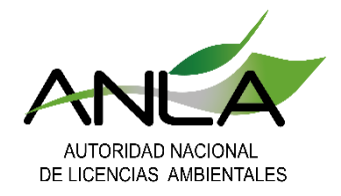

#### Seños usuario: recuerde que este trámite solo aplica para personas jurídicas

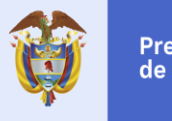

| Datos Usuario                                                                                                    |                                                                                                    |                                                                   | Registro Beneficios                                                                                                    | s Tributari   |
|----------------------------------------------------------------------------------------------------|----------------------------------------------------------------------------------------------------|-------------------------------------------------------------------|----------------------------------------------------------------------------------------------------|---------------|
| Datos Beneficio Tributario                                                                                                    |                                                                                                    |                                                                   | Solocciono la onción do la cortifi                                                                                                    | cación        |
| Salassiana al tina da si                                                                                                    | ertificación que desea trai                                                                                                    | mitar:                                                            | correspondiente y diligencie los                                                                                                    | datos         |
| Seleccione el tipo de ce                                                                                                    |                                                                                                    |                                                                   |                                                                                                    |               |
|                                                                                                    | ·                                                                                                    |                                                                   |                                                                                                    | ~             |
| Seleccione.<br>Seleccione.<br>Certificación ambiental para acceder al ince<br>Certificación ambiental para acceder al ince<br>Certificación ambiental para acceder al ince                                                               | ntivo do Exclusión dol NA por Adquicición do Elor<br>entivo de Descuento en el impuesto de Renta por<br>biodegradabilidad y reutilización de bolsas plasi                                         | mentee, Maquiharia<br>r Inversiones en Con<br>ticas – Impuesto Na | y Equipos Roqueridos para Sistemas de Centrel y Monitereo Ambienta<br>trol del Medio Ambiente o en Conservación y Mejoramiento del Medio A<br>cional al Consumo de Bolsas Plasticas | ✓<br>umbiente |
| Seleccione.<br>Seleccione.<br>Cortificación ambiental para acceder al ince<br>Certificación ambiental para acceder al ince<br>Certificación ambiental para acceder al ince<br>Certificaciones de soluciones ambientales,                 | ntive de Exclución del IVA per Adquicición de Eler<br>entivo de Descuento en el impuesto de Renta por<br>biodegradabilidad y reutilización de boisas plast<br>CÉDULA_CIUDADANÍA                   | mentec, Maquinaria<br>r Inversiones en Con<br>ticas – Impuesto Na | y Equipee Requerides para Sistemas de Centrel y Meniteree Ambienta<br>trol del Medio Ambiente o en Conservación y Mejoramiento del Medio A<br>cional al Consumo de Bolsas Plasticas | ✓<br>umbiente |
| Seleccione.<br>Seleccione.<br>Cortificación ambiental para accoder al inco<br>Certificación ambiental para acceder al inco<br>Certificaciones de soluciones ambientales,<br><b>ipo Documento:</b><br><b>lúmero Documento:</b>            | r<br>entivo de Exclución del IVA por Adquicición de Eler<br>entivo de Descuento en el impuesto de Renta por<br>biodegradabilidad y reutilización de bolsas plast<br>CÉDULA_CIUDADANÍA<br>28624104 | mentoc, Maquinaria<br>r Inversiones en Con<br>ticas – Impuesto Na | y Equipoc Roqueridos para Sistemas de Centrel y Meniteros Ambienta<br>trol del Medio Ambiente o en Conservación y Mejoramiento del Medio A<br>cional al Consumo de Bolsas Plasticas | ✓<br>Imbiente |
| Seleccione.<br>Seleccione.<br>Cortificación ambiental para acceder al inco<br>Certificación ambiental para acceder al inco<br>Certificaciónes de soluciones ambientales,<br>Tipo Documento:<br>Iúmero Documento:<br>Representante Legal: | ntivo do Exclución del IVA por Adquicición do Eler<br>entivo de Descuento en el impuesto de Renta por<br>biodegradabilidad y reutilización de bolsas plas<br>CÉDULA_CIUDADANÍA<br>28624104        | mentoc, Maquinaria<br>r Inversiones en Con<br>ticas – Impuesto Na | y Equipos Roqueridos para Sistemas de Centrel y Meniteros Ambienta<br>trol del Medio Ambiente o en Conservación y Mejoramiento del Medio A<br>cional al Consumo de Boisas Plasticas | ↓<br>↓mbiente |
| Seleccione.<br>Seleccione.<br>Cortificación ambiental para acceder al ince<br>Certificación ambiental para acceder al ince<br>Certificaciónes de soluciones ambientales,<br>Tipo Documento:<br>Iúmero Documento:<br>Representante Legal: | ntivo do Exclusión dol IVA por Adquisición do Eler<br>entivo de Descuento en el impuesto de Renta por<br>biodegradabilidad y reutilización de bolsas plasi<br>CÉDULA_CIUDADANÍA<br>28624104       | mentos, Maquinaria<br>r Inversiones en Con<br>ticas – Impuesto Na | y Equipos Roqueridos para Sistemas de Centrel y Meniteros Ambienta<br>trol del Medio Ambiente o en Conservación y Mejoramiento del Medio A<br>cional al Consumo de Bolsas Plasticas | ⊷<br>mbiente  |

El formulario precargará algunos de los datos, según la información del usuario en VITAL, por lo cual es de importancia la actualización de los datos.

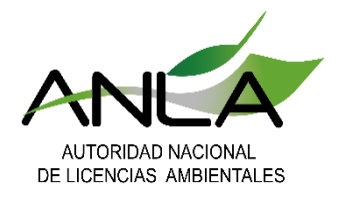

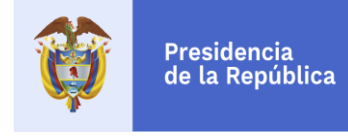

| Tipo Documento:                               | CÉDULA_CIUDADANÍA         |                                   |                                                 |
|-----------------------------------------------|---------------------------|-----------------------------------|-------------------------------------------------|
| Número Documento:                             | 28624104                  | Si desea actuar medianto          | e apoderado, seleccione "Si"                    |
| Representante Legal:                          | Nombre de Prueba          | y se desplegarán los              | siguientes campos para su                       |
| Cédula del representante legal:               | 80836985                  |                                   | diligenciamiento:                               |
| Domicilio:                                    | TOLIMA                    |                                   |                                                 |
| Teléfono:                                     |                           | ¿Desea actuar mediante apoderado? | Si V                                            |
| Fax:                                          |                           |                                   |                                                 |
| Correo electrónico:                           | pruebas.vital@anla.gov.co | Nombre completo del apoderado:    |                                                 |
| Sector productivo:                            | Prueba                    | Cédula del apoderado:             |                                                 |
| Código CIIU:                                  | 1234                      | Poder debidamente otorgado:       | Seleccionar archivo Ningún archivo seleccionado |
| Persona de contacto:                          | Juan Perez                | _                                 |                                                 |
| Teléfono de Contacto:                         | 3111234578                |                                   |                                                 |
| Correo electrónico de la persona de contacto: | Prueba@gmail.com          |                                   |                                                 |
| ¿Desea actuar mediante apoderado?             | Seleccione                |                                   |                                                 |
| Otro Solicitante                              | Si<br>No                  |                                   |                                                 |
|                                               | No se encuentran          | n registros asociados             |                                                 |
|                                               |                           |                                   |                                                 |

Agregar otro solicitante

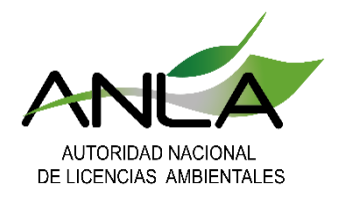

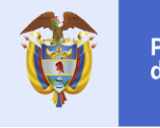

| Tine Documenter                               |          | Agregar nuevo solicitante           |               | *                         |
|-----------------------------------------------|----------|-------------------------------------|---------------|---------------------------|
|                                               |          | Nombre Completo o Razón Social:     |               |                           |
| Numero Documento:                             | 2862410  | Tipo Documentos                     | Seleccione ad |                           |
| Representante Legal:                          | Nombre ( | Tipo bocumento:                     | Seleccione. V |                           |
| Códula del conceptante legal:                 | 003000   | Número Documento:                   |               | Si desea agregar otro     |
| Ceuula uel representante legal.               | 0003090  | Representante Legal:                |               | solicitante de clic el la |
| Domicilio:                                    | TOLIMA   | Cédula del representante legal:     |               | onción correspondiente v  |
| Teléfono:                                     |          | cedan derrepresentante legat.       |               | opcion correspondience y  |
| Fax:                                          |          | Domicilio:                          |               | diligencie la información |
| Correo electrónico:                           | pruebas. | Teléfono:                           |               | solicitada                |
| Sector productivo:                            | Prueba   | Fax:                                |               |                           |
| Código CIIU:                                  | 1234     | Correo electrónico:                 |               |                           |
| Persona de contacto:                          | Juan Per | Sector productivo:                  |               | Si selecciona está        |
| Teléfono de Contacto:                         | 31112345 | Código CIIU:                        |               | opción, podrá adjuntar    |
|                                               |          | Persona de contacto:                |               | el documento que          |
| Correo electrónico de la persona de contacto: | Prueba@  | Teléfono de Contacto:               |               | soporte el vinculo        |
| ¿Desea actuar mediante apoderado?             | Seleccio | Correo electrónico de la pareces de |               | entre las nartes en la    |
|                                               | Seleccio | contecto:                           |               | conción "cotólogoo"       |
| Otro Solicitante                              | Si<br>No | ¿Desea actuar mediante apoderado?   | Seleccione 🗸  | section catalogos         |
|                                               |          |                                     |               |                           |
|                                               |          |                                     |               | Aceptar Cancelar          |
| Agregar otro solicitante                      |          |                                     |               | Ψ                         |

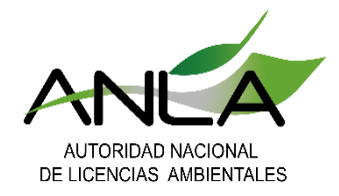

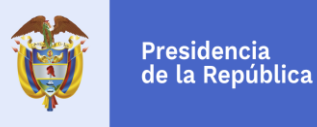

## El nuevo formulario, irá desplegando los campos a medida que se van seleccionando las opciones requeridas

#### Datos Usuario / Registro de Renta

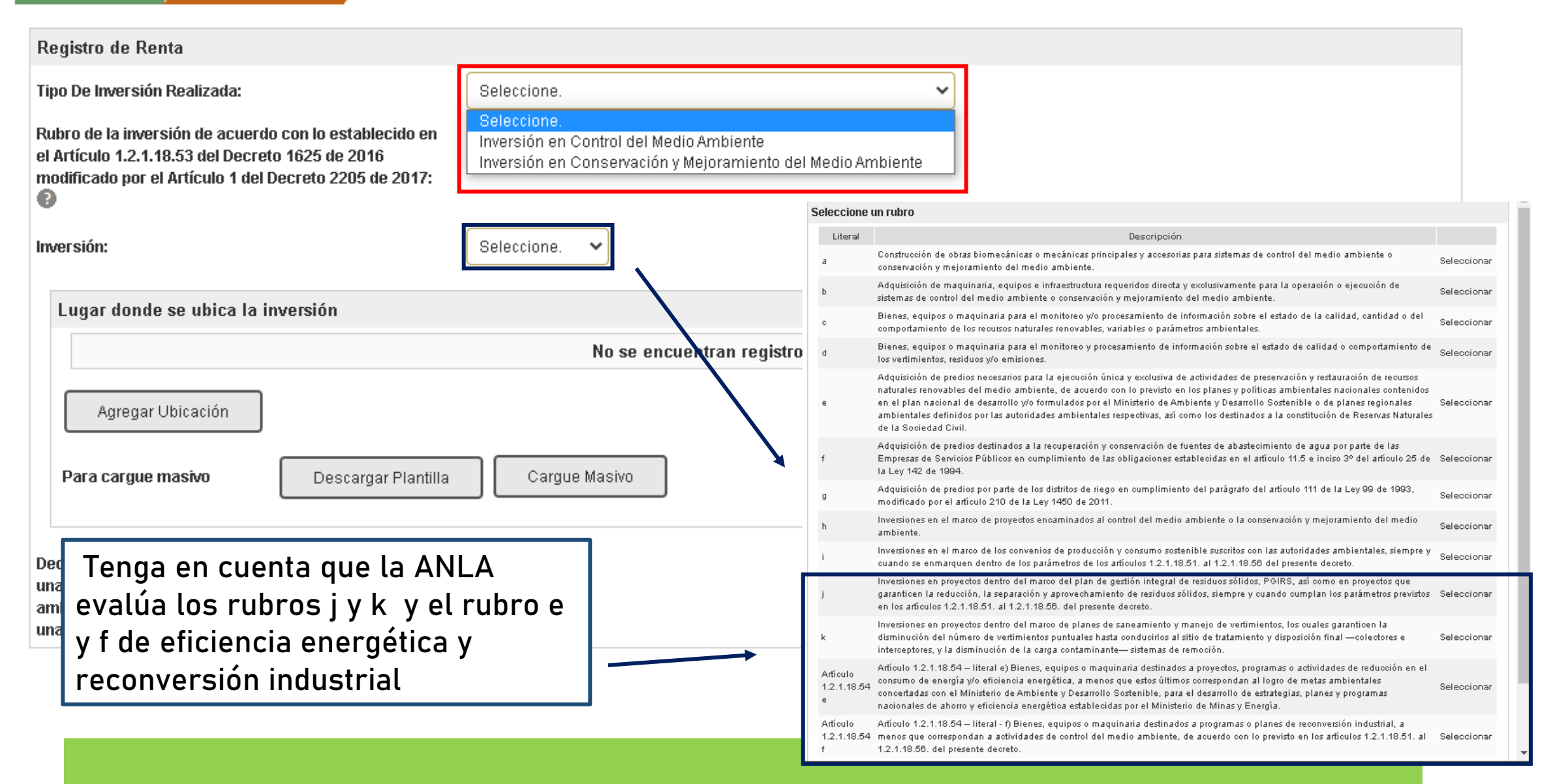

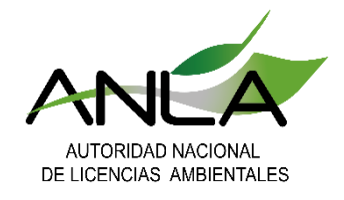

Para agregar el lugar donde se ubica la inversión, podrá hacerlo de 2 formas:

1. Para agregar las direcciones una por una, seleccione "Agregar Ubicación"

| Lugar donde se ubica la ir | nversión                             |  |  |  |  |  |  |
|----------------------------|--------------------------------------|--|--|--|--|--|--|
|                            | No se encuentran registros asociados |  |  |  |  |  |  |
| Agregar Ubicación          | 1                                    |  |  |  |  |  |  |
| Para cargue masivo         | Descargar Plantilla Cargue Masivo 2  |  |  |  |  |  |  |

2. Para realizar cargue masivo de ubicaciones, primero descargue la plantilla, y una vez diligenciada, seleccione "cargue masivo" y adjunte la plantilla con las ubicaciones.

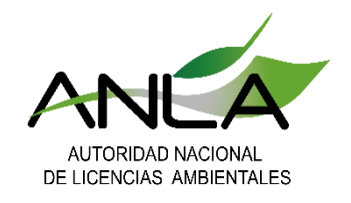

#### Plantilla cargue masivo:

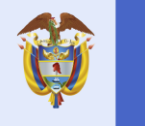

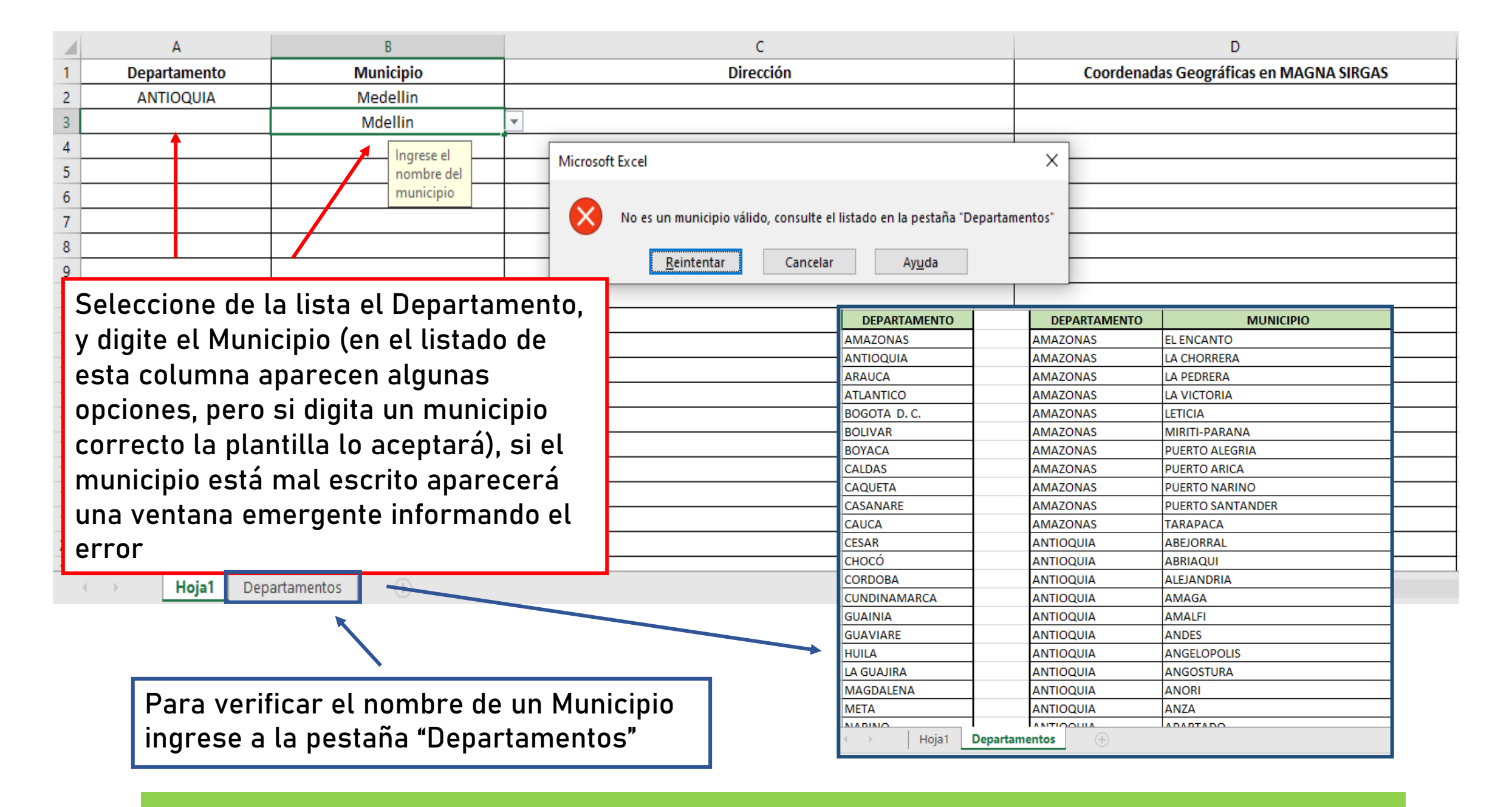

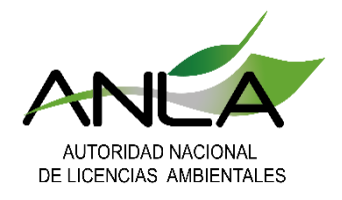

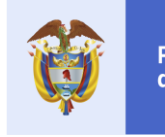

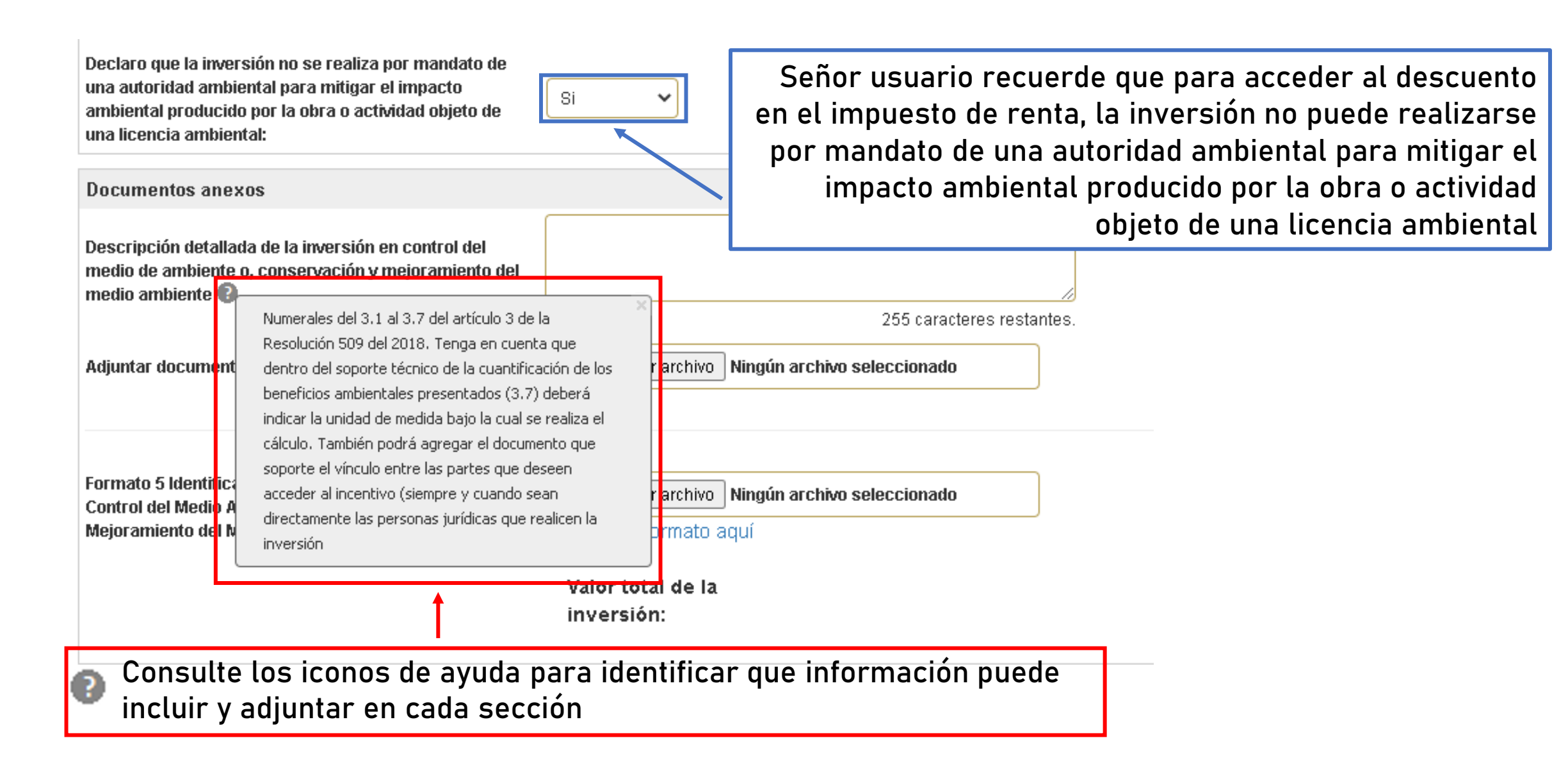

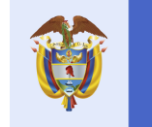

Þ

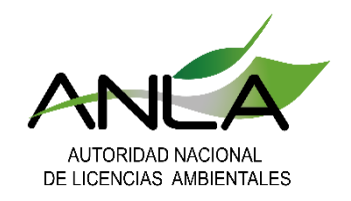

Formato5\_RENTA

Instrucciones

- b-

| Formato 5 Identificación y C<br>Control del Medio Ambiente<br>Mejoramiento del Medio Am | Cálculo de la Invers<br>e o Conservación y<br>ibiente | ión en<br>Descarg<br>Valor<br>inver | gar formato aquí<br>r total de la<br>rsión: | Examina                              | r<br>Descar<br>completa | gue el archivo<br>al <b>form</b><br>amente y cárg<br>"Se | o correspondie<br>nato 5, diligénc<br>guelo en la opo<br>leccionar arch        | ente<br><b>ielo</b><br>ción<br>ivo" |
|-----------------------------------------------------------------------------------------|-------------------------------------------------------|-------------------------------------|---------------------------------------------|--------------------------------------|-------------------------|----------------------------------------------------------|--------------------------------------------------------------------------------|-------------------------------------|
|                                                                                         |                                                       |                                     |                                             |                                      | automa                  | Estos camp<br>áticamente se<br>diligencia                | oos se complet<br>egún la informa<br>ada en el forma                           | tarán<br>ación<br>ato 5             |
| _                                                                                       | IDENTIFICACIÓN Y CÁI                                  | .CULO DE LA INVERSIÓI               | Form<br>N En Control del Medio              | ATO 5<br>) AMBIENTE O CONSERVACIÓN Y | ' Mejoramiento del med  | IO AMBIENTE                                              |                                                                                |                                     |
| DESCRIPCIÓN                                                                             | CANTIDAD                                              |                                     | MARCA, MODELO                               | FABRICANTE/ PROVEEDOR                |                         |                                                          |                                                                                |                                     |
|                                                                                         | CARTIDAD                                              | VALOR ONITARIO                      | (En caso de que aplique)                    | (En caso de que aplique)             | FUNCIÓN DE LA INVERSIÓN | Meta Ambiental<br>(En caso de que aplique)               | Actividades requeridas para el<br>logro de la meta<br>(En caso de que aplique) | ٧٨                                  |
|                                                                                         |                                                       |                                     | (En caso de que aplique)                    | (En caso de que aplique)             | FUNCIÓN DE LA INVERSIÓN | Meta Ambiental<br>(En caso de que aplique)               | Actividades requeridas para el<br>logro de la meta<br>(En caso de que aplique) | **                                  |
|                                                                                         |                                                       |                                     | (En caso de que aplique)                    | (En caso de que aplique)             | FUNCIÓN DE LA INVERSIÓN | Meta Ambiental<br>(En caso de que aplique)               | Actividades requeridas para el<br>logro de la meta<br>(En caso de que aplique) | v.                                  |
|                                                                                         |                                                       |                                     | (En caso de que aplique)                    | (En caso de que aplique)             | FUNCIÓN DE LA INVERSIÓN | Meta Ambiental<br>(En caso de que aplique)               | Actividades requeridas para el<br>logro de la meta<br>(En caso de que aplique) | v.                                  |
|                                                                                         |                                                       |                                     | (En caso de que aplique)                    | (En caso de que aplique)             | FUNCIÓN DE LA INVERSIÓN | Meta Ambiental<br>(En caso de que aplique)               | Actividades requeridas para el<br>logro de la meta<br>(En caso de que aplique) | v.                                  |
|                                                                                         |                                                       |                                     | (En caso de que aplique)                    | (En caso de que aplique)             | FUNCIÓN DE LA INVERSIÓN | Meta Ambieatal<br>(En caso de que aplique)               | Actividades requeridas para el<br>logro de la meta<br>(En caso de que aplique) | ¥A                                  |
|                                                                                         |                                                       |                                     | (En caso de que aplique)                    | (En caso de que aplique)             | FUNCIÓN DE LA INVERSIÓN | Meta Ambiental<br>(En caso de que aplique)               | Actividades requeridas para el<br>logro de la meta<br>(En caso de que aplique) | VA                                  |
|                                                                                         |                                                       |                                     | (En caso de que aplique)                    | (En caso de que aplique)             | FUNCIÓN DE LA INVERSIÓN | Meta Ambiestal<br>(En caso de que aplique)               | Actividades requeridas para el<br>logro de la meta<br>(En caso de que aplique) | VA                                  |
|                                                                                         |                                                       |                                     | (En caso de que aplique)                    | (En caso de que aplique)             | FUNCIÓN DE LA INVERSIÓN | Meta Ambiestal<br>(Es caso de que aplique)               | Actividades requeridas para el<br>logro de la meta<br>(En caso de que aplique) | VA                                  |
|                                                                                         |                                                       |                                     | (En caso de que aplique)                    | (En caso de que aplique)             | FUNCIÓN DE LA INVERSIÓN | Meta Ambieatal<br>(En caso de que aplique)               | Actividades requeridas para el<br>logro de la meta<br>(En caso de que aplique) | ¥X                                  |
|                                                                                         |                                                       |                                     | (En caso de que aplique)                    | (En caso de que aplique)             | FUNCIÓN DE LA INVERSIÓN | Meta Ambieatal<br>(En caso de que aplique)               | Actividades requeridas para el<br>logro de la meta<br>(En caso de que aplique) | VA                                  |

÷ •

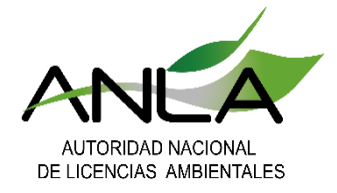

#### Para el diligenciamiento de los Formatos 1, 2, 3 y/o 4, seleccione la opción "agregar". Diligencie únicamente el/los formatos que correspondan a su solicitud.

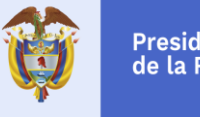

Presidencia de la República

| continuación comonzará ol                                   | tiligenciamiente de la información correspondiente al Formato 1 "Formato para Diligenciamiente de Información cobre Repeticio                                                                                                    |
|-------------------------------------------------------------|----------------------------------------------------------------------------------------------------|
| nbientales De Inversiones er<br>turales Renovables"         | Control del Medio Ambiente o Conservación y Mejoramiento del Medio Ambiente por Disminución en la Demanda de Recursos                                                                                                    |
|                                                             | No se encuentran registros asociados                                                                                                    |
|                                                             |                                                                                                    |
| Agregar                                                     |                                                                                                    |
|                                                             |                                                                                                    |
| continuación comenzará el (<br>nbientales de Inversiones en | liligenciamiento de la información correspondiente al Formato 2 "Formato para Diligenciamiento de Información sobre Beneficios<br>Control del Medio Ambiente o Conservación y Mejoramiento del Medio Ambiente en la Fuente o al Final del Proceso"     |
|                                                             | No se encuentran registros asociados                                                                                                    |
| Agregar                                                     |                                                                                                    |
| continuación comenzará el (                                 | diligenciamiento de la información correspondiente al Formato 3 "Formato para Diligenciamiento de Información sobre Beneficio»<br>Control del Media Ambiente o Concenuación y Majoramiento del Media Ambiente nora Decearge o la Atmósfera o Emisiones |
| mosféricas"                                                 | Contor del medio Ampiente o Conservación y mejoramiento del medio Ampiente para Descarga a la Aunosiera o Emisiones                                                                                                    |
|                                                             | No se encuentran registros asociados                                                                                                    |
| Agregar                                                     |                                                                                                    |
|                                                             |                                                                                                    |
| continuación comenzará el dil                               | igenciamiento de la información correspondiente al Formato 4 "Formato para Diligenciamiento de Información sobre Beneficios<br>Control del Medio Ambiente o Conservación y Mejoramiento del Medio Ambiente para Residuos Sólidos"                      |
| iblemales de inversiones en o                               |                                                                                                    |

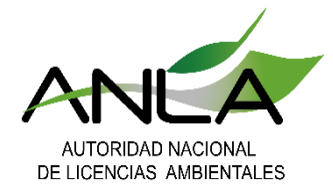

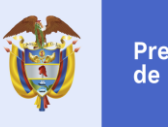

Una vez diligenciados los datos de este apartado y radicada la solicitud, el nuevo formulario, generará automáticamente los formatos indicados por la normativa vigente (incluidos los cálculos), los cuales podrá consultar en VITAL.

#### Informacion formatos Renta

A continuación comenzará el diligenciamiento de la información correspondiente al Formato 1 "Formato para Diligenciamiento de Información sobre Beneficios Ambientales De Inversiones en Control del Medio Ambiente o Conservación y Mejoramiento del Medio Ambiente por Disminución en la Demanda de Recursos Naturales Renovables"

|                                                                                                    | Datos Registro                                                                                                    |                                                           |                |     | ^ |
|----------------------------------------------------------------------------------------------------|----------------------------------------------------------------------------------------------------|-----------------------------------------------------------|----------------|-----|---|
| Agregar<br>A continuación comenzará el diligent<br>Ambientales de Inversiones en Contro<br>Agregar | Recurso natural renovable:<br>Valor actual de la afectación, uso o<br>aprovechamiento del recurso natural<br>renovable<br>Valor esperado de la afectación, uso o<br>aprovechamiento del recurso natural<br>renovable con el sistema de control<br>ambiental | Seleccione.  Seleccione. Aire Agua Suelo Flora Fauna      |                |     |   |
| A continuación comenzará el diligeno<br>Ambientales de Inversiones en Contro<br>Atmosféricas''     | del Medio Ambiente o Conservación y Mej                                                                                                    | oramiento del Medio Ambiente para Descarga a la Atmósfera | Agregar Cancel | lar | Ŧ |
|                                                                                                    | No se encuentra                                                                                                    | n registros asociados                                     |                |     |   |
| Agregar                                                                                            |                                                                                                    |                                                           |                |     |   |

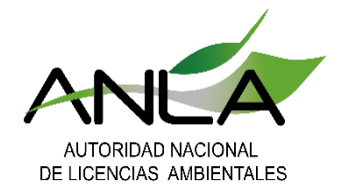

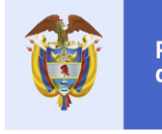

Adjuntar las firmas escaneadas solicitadas en formato imagen

| Adjuntar firma mecánica escaneada del representante legal o del apoderado en formato imagen 🚱 |                                            |                |                  |                         |               |  |  |
|-----------------------------------------------------------------------------------------------|--------------------------------------------|----------------|------------------|-------------------------|---------------|--|--|
|                                                                                               | Nombre Completo o Razón Social             | Tipo Documento | Número documento | Actuamediante apoderado | Archivo firma |  |  |
|                                                                                               | EQUIPOS CONSTRUCCIONES Y OBRAS ECOBRAS S.A | NIT            | 800079482        | No                      | Cargar        |  |  |
|                                                                                               |                                            |                |                  |                         |               |  |  |
|                                                                                               |                                            |                |                  |                         |               |  |  |

Finalmente, si su proyecto corresponde a eficiencia energética seleccione "SI" y adjunte los documentos y diligencie la información requerida por el formulario

¿Corresponde a un proyecto de eficiencia energética? (En cumplimiento de la Resolución 1988/2017)

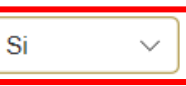

| Proyecto de eficiencia energética                                         |                                                                                                    |        |
|---------------------------------------------------------------------------|----------------------------------------------------------------------------------------------------|--------|
| Concepto emitido por la Unidad de Planeación Minero<br>Energética (UPME): | Examinar                                                                                                    | -      |
| El proyecto corresponde a:                                                | Seleccione.<br>Acciones y medidas para el sector transporte<br>Medidas de eficiencia energética en energía eléctrica en aire acondicionado y refrigeración                                                                                                    |        |
|                                                                           | Implementación de distritos térmicos<br>Medidas de eficiencia energética en energía eléctrica en iluminación y mejora de sistemas de alumbrado público<br>Acciones de mejoramiento en edificaciones<br>Acciones de diseño e implementación de Sistemas deGestión de la Energía (SGEn) | Enviar |

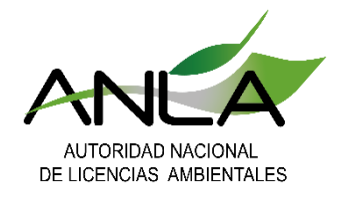

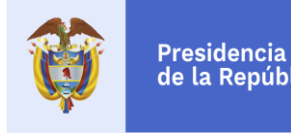

### Nota final:

A partir de la información diligenciada y cargada en el formulario, el sistema generará automáticamente el *"Formulario Único Beneficios Tributarios Descuento Renta"* además de los siguientes formatos con sus respectivos cálculos:

- *Formato 1:* Formato para diligenciamiento de información sobre beneficios ambientales de inversiones en control del medio ambiente o conservación y mejoramiento del medio ambiente por disminución en la demanda de recursos naturales renovables.
- *Formato 2:* Formato para diligenciamiento de información sobre beneficios ambientales de inversiones en control del medio ambiente o conservación y mejoramiento del medio ambiente en la fuente o al final del proceso.
- Formato 3: Formato para diligenciamiento de información sobre beneficios ambientales de inversiones en control del medio ambiente o conservación y mejoramiento del medio ambiente para descarga a la atmósfera o emisiones atmosféricas.
- Formato 4: Formato para diligenciamiento de información sobre beneficios ambientales de inversiones en control del medio ambiente o conservación y mejoramiento del medio ambiente para residuos sólidos.

Estos documentos podrá consultarlos en VITAL, una vez radicada la solicitud del trámite.

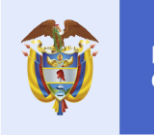

Minambiente

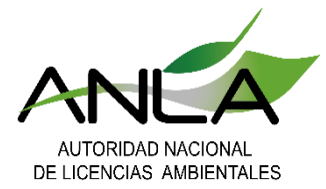

# Gracias por su atención

Nuestras redes sociales

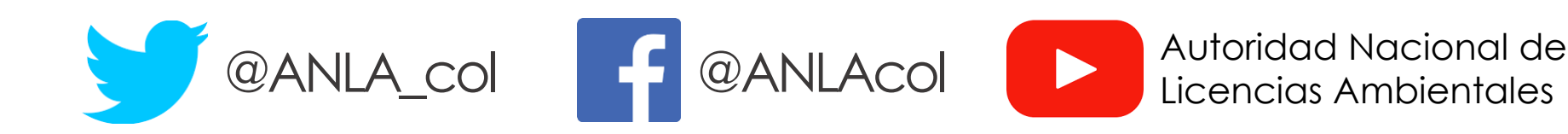